## Forwarding Student Email to Personal Email Address

- 1. Login to your WCC Student Email, e.g. astudent1234@student.whatcom.edu
- 2. Click Settings → View all Outlook Settings

|        | Outlook     | 𝒫 Search |          | 5 | ۲ | ? |
|--------|-------------|----------|----------|---|---|---|
| =      | New message |          |          |   |   |   |
| >      | Favorites   | Inbox ★  | Filter ~ |   |   |   |
| $\sim$ | Folders     |          |          |   |   |   |

- 3. Click Mail
- 4. Click Forwarding
- 5. Enter your personal email address in the field labeled "Forward my email to: "
- 6. CHECK Enable Forwarding
- 7. CHECK Keep a copy of forwarded messages
- 8. Click Save

| Settings                                                                                                    | Layout                                                            | Forwarding                                                                                                    | ×    |
|----------------------------------------------------------------------------------------------------|-------------------------------------------------------------------|----------------------------------------------------------------------------------------------------|------|
| <ul> <li>✓ Search settings</li> <li>✓ General</li> <li>✓ Mail</li> <li>✓ Calendar</li> <li>x<sup>Q</sup> People</li> </ul> | Compose and reply<br>Attachments<br>Rules<br>Sweep<br>Junk email  | You can forward your email to another account.  Forward my email to:  Example@gmail.com  Keep a copy of forwarded messages |      |
| View quick settings                                                                                                    | Customize actions<br>Sync email<br>Message handling<br>Forwarding |                                                                                                    |      |
|                                                                                                    | Automatic replies<br>S/MIME<br>Groups                             |                                                                                                    | Savo |